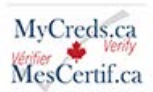

# How to use the Graduation Verification Service

This guide will give you an overview to using the MyCreds Verify Graduation Verification Service. From searching for information, to making a payment and downloading a record, you will be guided through each step to ensure a seamless experience.

#### Go to gvs.member.mycreds.ca

# 01 Click "Create account"

If you have not done so already, create an account by clicking "Create account" on the login page and complete the form. **Check your email for a verification notice.** You may need to look in your spam or junk folder. Click the button on the email to verify your account and then login.

|                                                                                                    | 5.6.1.1.      |                |
|----------------------------------------------------------------------------------------------------|---------------|----------------|
| MyCreds Verify <sup>III</sup> Graduation Verification Service helps employers, government, recruitment firms and others to<br>verify the official graduation status and credential awards of alumni from Canadian colleges and universities and<br>other credential providers, instantly, securely and accurately. | Enal          |                |
| How to use MyCreds Verify <sup>™</sup> Graduation Verification Service:                                                                                                    | Password      | •              |
| Step 1: create an account                                                                                                    |               |                |
| Step 2: enter the required fields to conduct a search – You can search for one or multiple students using their name,<br>date of birth or student identification, date of graduation and issuing institution or organization.                                                                                      | SIGNIN        | <u> </u>       |
| Step 3: validate the information you've entered                                                                                                    | Care sign in? | Create account |
| Step 4: enter your payment information                                                                                                    |               |                |
| Step 5: review the outcome of your search                                                                                                    |               |                |
| MyCreds Members                                                                                                    |               |                |
| Visit the MyCreds Verify" website to learn more or explore our Frequently Asked Questions for additional details.                                                                                                    |               |                |
|                                                                                                    |               |                |
|                                                                                                    |               |                |
|                                                                                                    |               |                |
|                                                                                                    |               |                |

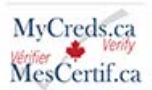

# 02 Enter search information.

After logging in, complete the "Verify a graduate" form.

| Verify a graduate                                                                                                    |                                                                                                    |
|----------------------------------------------------------------------------------------------------|----------------------------------------------------------------------------------------------------|
| Please enter your graduate search request below. All fields with an asterix (**) are mandatory.                                                               |                                                                                                    |
| Click here if you want to search for more than one graduate.                                                                                                  |                                                                                                    |
| First Name*                                                                                                    | Last Name *                                                                                                    |
| Please ensure the names match exactly those on the Graduation award: include any spaces, accents, spostrophes, and discritics.                                |                                                                                                    |
| Date of Birth (mm/yyyy)*                                                                                                    | (Or) Institution Student ID *                                                                                                    |
| You will need the month and year of the learner's date of birth to conduct a search.                                                                          |                                                                                                    |
| Graduation Year (yyyy)                                                                                                    | Issuing Institution/Organization*                                                                                                    |
| Graduation year is the year the credential was awarded. This may be different from the year in which the course requirements were satisfie<br>by the learner. | d Choose the institution/organization from the dropdown list provided. If you do not see one listed that you require, that is because they have not yet loaded their learner's graduation information into MyCreds <sup>16</sup> Verify. |
|                                                                                                    | RESET Q, SEARCH                                                                                                    |
|                                                                                                    |                                                                                                    |
|                                                                                                    |                                                                                                    |

03 Use either Date of Birth or Student ID Number, not both.

Note that you should use **either the birth date, or the student ID number, not both.** Graduation year is optional and when the field is left blank all credentials earned at the specified institution, no matter the year, will be found.

| Verify a graduate                                                                                                    |                                                                                                    |
|----------------------------------------------------------------------------------------------------|----------------------------------------------------------------------------------------------------|
| Please enter your graduate search request below. All fields with an asterix (**) are mandatory.                                                             |                                                                                                    |
| Click here if you want to search for more than one graduate.                                                                                                |                                                                                                    |
| First Name*                                                                                                    | Last Name *                                                                                                    |
| ители столе сле типне писл соксу изоте он оне оказывали акаки, польке алу зрассь, ассепа, арокторне, али окслось                                            | 20                                                                                                    |
| Date of Birth (mm/yyyy)*                                                                                                    | Or) Institution Student ID *                                                                                                    |
| You will need the month and year of the learner's date of birth to conduct a search.                                                                        |                                                                                                    |
| Graduation Year (vyyy)                                                                                                    | Issuing Institution/Organization *                                                                                                    |
| Graduation year is the year the ordential was awarded. This may be different from the year in which the source requirements were satisfied<br>by the teams. | Choose the institution/regarization from the dropdown list provided. If you do not see one fisted that you require, that is because they have not yet loaded their learner's graduation information into MyCreds. <sup>14</sup> Verify. |
|                                                                                                    | RESET Q SEARCH                                                                                                    |
|                                                                                                    |                                                                                                    |
|                                                                                                    |                                                                                                    |

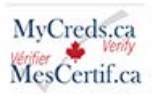

# 04 Click the "Search" button.

Once the form is complete, click the "search" button.

| MyCreds.ca MesCettif.ca Newsearch searchingtory learnmore                                                                                                    | G Zani Cilitani                                                                                                    |
|----------------------------------------------------------------------------------------------------|----------------------------------------------------------------------------------------------------|
| Verify a graduate                                                                                                    |                                                                                                    |
| Please enter your graduate search request below. All fields with an asterix (**) are mandatory.                                                                |                                                                                                    |
| Clickhers If you want to search for more than one graduate.                                                                                                    |                                                                                                    |
| First Name*                                                                                                    | Last Name *                                                                                                    |
| Please ensure the numeric match exactly those on the Grisdication award. Actuals any spaces account, spottenoles, and discribes,                               |                                                                                                    |
| Date of Birth (mm/yyyr) *                                                                                                    | 0 institution Student (D*                                                                                                    |
| You will need the month and your of the Internet's date of birth to candidat assures.                                                                          |                                                                                                    |
| Graduation Year (vyv)                                                                                                    | • wuing institution/Organization *                                                                                                    |
| Scalarity you in the your the contential was associated. This may be different intentity your in which the course requirements were satisfied<br>by the harms. | Groups the instantion regulation from the draptow fait provided if you to not see one inded that you engine, that is because they have<br>not we basised that haven's guidance information into M-Crafts" Month. |
|                                                                                                    |                                                                                                    |
|                                                                                                    |                                                                                                    |
|                                                                                                    |                                                                                                    |
|                                                                                                    |                                                                                                    |
| MyDreds" I MesDertif" are trademarks of ARUCC to 2023 Dialtary                                                                                                 |                                                                                                    |

## 05 Review your search criteria.

Be sure to review your search criteria before proceeding to payment. If you've made a mistake, you can edit the search criteria by clicking the pencil icon.

| Before we process<br>provided for data | s your search request a<br>entered incorrectly. | nd payment, please confi | rm the accuracy of what you entered | . If you need to make changes, cl | lick the edit icon on that row before proceedi | ng to payment. Refunds are not |
|----------------------------------------|-------------------------------------------------|--------------------------|-------------------------------------|-----------------------------------|------------------------------------------------|--------------------------------|
| First Name                             | Last Name                                       | Date of Birth            | Institution Student ID              | Graduation Year                   | Issuing Institution/Organization               |                                |
| Sigismondo                             | Loomes                                          | 141                      | 46119252740                         | *                                 | University of Digitary                         | $\bigcirc$                     |
|                                        |                                                 |                          |                                     |                                   |                                                | Total: 20.00 CA                |
|                                        |                                                 |                          |                                     |                                   |                                                | BACK PROCEED TO PAVMENT        |
|                                        |                                                 |                          |                                     |                                   |                                                |                                |
|                                        |                                                 |                          |                                     |                                   |                                                |                                |
|                                        |                                                 |                          |                                     |                                   |                                                |                                |
|                                        |                                                 |                          |                                     |                                   |                                                |                                |

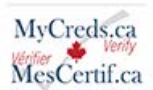

# 06 Click "Proceed to Payment".

When you've confirmed your search criteria click proceed to payment.

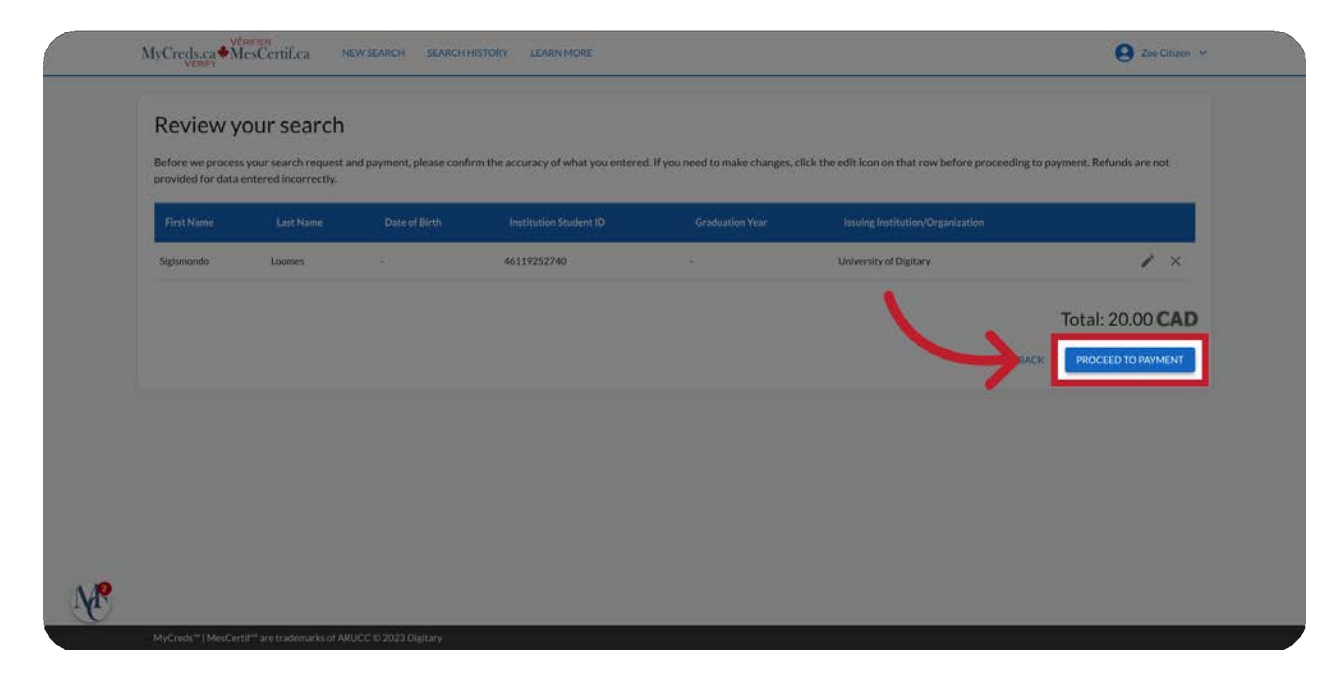

## 07 Fill in the form for payment

Start by entering the residential address or the company address. The billing address **must match the address on the payment card.** 

|            | Payment<br>You are paying for 1 verification     |                         |                                                                                                    |                                                                                                    |
|------------|--------------------------------------------------|-------------------------|----------------------------------------------------------------------------------------------------|----------------------------------------------------------------------------------------------------|
| 1          | Residential/Company Address                      |                         | Card details                                                                                                    |                                                                                                    |
| $\searrow$ | Full name*                                       |                         | Card number *                                                                                                    |                                                                                                    |
|            | Address line 1*                                  | Aldress lice 2          | Diping date.*                                                                                                    | CVV/CVC code *                                                                                                    |
|            | City *                                           | State/county/province * | tinut"<br>sue@email.caj                                                                                                    |                                                                                                    |
|            | Country* •                                       | ZiP/Postcode *          | Do you have a promotional code?                                                                                                    |                                                                                                    |
|            | Billing Address                                  |                         | Sub-total:                                                                                                    | 20.00 CAD                                                                                                    |
|            | Same as residential/company address              |                         | Discount:                                                                                                    | 0.00 CAD                                                                                                    |
|            | Save my address details for further transactions |                         | Total:                                                                                                    | 20.00 CAD                                                                                                    |
|            |                                                  |                         | MyCreds <sup>17</sup> uses Stripe for processing a pay<br>the payment is processed uccessfully. Whe<br>may still hold funds for 24 to 72 hours on ye<br>process they fully control. | ment. You will receive a receipt from MyCreds <sup>10</sup> only when<br>in payments are senaccessful, the payment card company<br>set credit card after which they will release the funds, a |

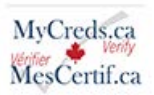

08 Click "Pay"

Complete the form. The cost is \$20.00 per each learner searched. Please ensure your information is accurate since multiple searches will require additional payments. Click the pay button.

| Payment                                          |                                                                                                    |                                                                                                    |
|--------------------------------------------------|----------------------------------------------------------------------------------------------------|----------------------------------------------------------------------------------------------------|
| You are paying for 1 verification                |                                                                                                    |                                                                                                    |
| Residential/Company Address                      | Card details                                                                                                    |                                                                                                    |
| Full name *                                      | Cent ruester *                                                                                                    |                                                                                                    |
| Address Red 2*                                   | Espirations*CV                                                                                                    | //CVC code*:                                                                                                    |
| City*Statistically prov                          | town<br>suespenalizaj                                                                                                    |                                                                                                    |
| Gourny' . ShiPoutrade'                           | Do you have a promotional code?                                                                                                    |                                                                                                    |
|                                                  | - DOTE YOUR COR                                                                                                    |                                                                                                    |
| Billing Address                                  | Sub-total:                                                                                                    | 20.00 CAL                                                                                                    |
| 🔯 Same as residential/company address            | Discourt:                                                                                                    | 0.00 (CAL                                                                                                    |
| Save my address details for further travvactions | Total:                                                                                                    | 20.00 /CAI                                                                                                    |
|                                                  | MuCreatile" and Data for proceeding apparents, Nacional en-<br>trop approximatily processional approximation of the page of the second second sec | ension a reacting from MecCould" and when<br>ensuremented, the payment card company<br>that which they will release the fordition of |

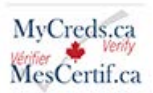

09 Click "Start".

After successful payment, you will be given another opportunity to check your search criteria. Once confirmed, click the "Start" button.

| otare you         | ir vernicatio           | n                          |                                         |                                       |                                  |   |
|-------------------|-------------------------|----------------------------|-----------------------------------------|---------------------------------------|----------------------------------|---|
| S Your pays       | nent has been successfu | illy processed.            |                                         |                                       |                                  | × |
| Please take anoth | er moment to confirm th | he accuracy of what you en | tered. If you need to make any final ch | langes, click the edit icon on that n | 3W                               |   |
| First Name        | Last Name               | Date of Birth              | Institution Student ID                  | Graduation Year                       | Issuing Institution/Organization |   |
| Sigismondo        | Loomes                  | 990 - C                    | 46119252740                             | 2                                     | University of Digitary           | 1 |
|                   |                         |                            |                                         |                                       |                                  |   |
|                   |                         |                            |                                         |                                       |                                  |   |
|                   |                         |                            |                                         |                                       |                                  |   |

# 10 Click "Certificate"

If the search is successful, a green check mark will be displayed together with a link to a record. Select the "certificate" link to display a PDF of the graduation verification record.

|                       | sults                                   |                     |                       |                             |                                             |                                |                   |
|-----------------------|-----------------------------------------|---------------------|-----------------------|-----------------------------|---------------------------------------------|--------------------------------|-------------------|
| Below are the resu    | ts of your search.<br>e graduate(s) and | This information is | official and direct i | from the issuing instituti  | on or organisation.<br>options:             |                                |                   |
| 1. Reconfirm with     | he learner the exa                      | ct name and studer  | t ID or birthdate.    | If different from the initi | al search, re-enter the search criteria and | I pay for a new search.        |                   |
| 2. If the search is s | Il not verified and                     | requires further in | vestigation, please   | record the Transaction      | ID and Order ID from the Search History (   | page.                          |                   |
| 3. Contact support    | Bdigitary.net and                       | provide them with   | both the Transacti    | on IDs and Order IDs rec    | orded to enable manual confirmation with    | In the issuing institution.    |                   |
| O Please not          | e: Before, you nav                      | igate away from th  | is page and wish to   | retain the results show     | n, please ensure you either choose to print | t or download the table below. |                   |
|                       |                                         |                     |                       |                             |                                             | (j. csv 🌐 a                    | RINT + NEW SEARCH |
| Transaction ID        | Order ID                                | FirstName           | Last Name             | Graduation Year             | Issuing Institution/Organization            | ame of Award                   |                   |
| 1663                  | 5478                                    | Sigismondo          | Loomes                | 2017                        | University of Digitary                      | Bachelor di s                  | CERTIFICATE       |
|                       |                                         |                     |                       |                             |                                             |                                |                   |
|                       |                                         |                     |                       |                             |                                             |                                |                   |
|                       |                                         |                     |                       |                             |                                             |                                |                   |
|                       |                                         |                     |                       |                             |                                             |                                |                   |

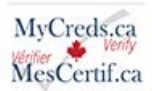

11 Download Certificate PDF immediately.

Please **download this PDF immediately** as it will no longer be available once you leave the search results page.

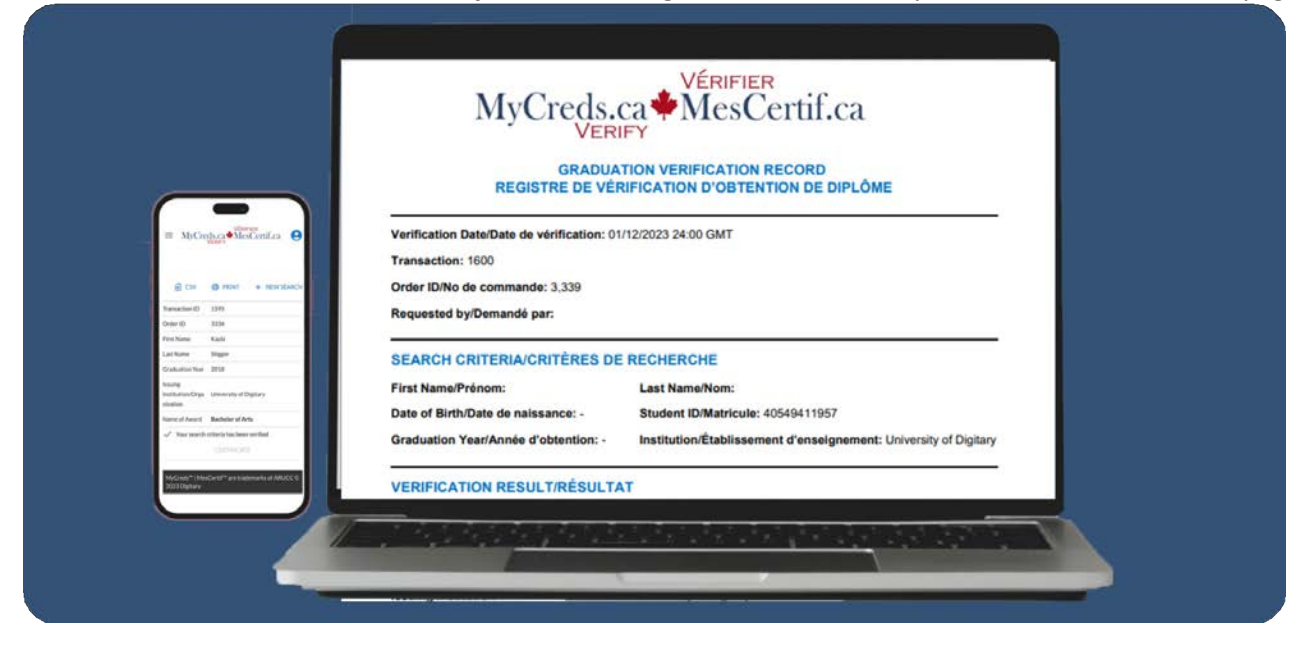

12 Search shows a red circle with a question mark and no certificate link.

If your search does not confirm a credential, you will see a red circle with a question mark. You will want to review and verify your search parameters. If you discover an error, then you should conduct another search with the correct search data. You will need to pay the associated fees.

| Search Res              | sults                   |                             |                            |                                    |                                              |               |              |
|-------------------------|-------------------------|-----------------------------|----------------------------|------------------------------------|----------------------------------------------|---------------|--------------|
| Below are the results   | of your search. This is | nformation is official an   | d direct from the issu     | ing institution or organisation    |                                              |               |              |
| If you do not see the g | raduate(s) and/or aw    | ard information you an      | ticipated seeing, you      | have three options:                |                                              |               |              |
| 1. Recontrim with the   | marner the exact nat    | res further investigation   | n oleve record the l       | form the minute search, re-enter   | the search criteria and pay for a new search | <b>3</b> 1/   |              |
| 3. Contact support like | ligitary net and provid | le them with both the 1     | ransaction IDs and O       | rder IDs recorded to enable n      | unual confirmation with the issuing institut | tion.         |              |
| Co. Diana pater         | Datasa ing part ing to  |                             |                            | with the set of the set of the set |                                              |               |              |
| L O France Indez        | Denire, you navigate    | anany intrin runs balle and | a want to recarring the re | and another preside count of the   |                                              |               |              |
|                         |                         |                             |                            |                                    |                                              | 🖸 CSV 🍯 PRINT | + NEW SEARCH |
| Transaction ID          | Order ID                | First Name                  | Last.Name_                 | Graduation Year                    | issuing institution/Organization             | Name of Award |              |
| 1664                    | 3479                    | Sigismondo                  | Loomes                     |                                    | University of Digitary                       | 5             | 0            |
|                         |                         |                             |                            |                                    |                                              | /             |              |
|                         |                         |                             |                            |                                    |                                              |               |              |
|                         |                         |                             |                            |                                    |                                              |               |              |
|                         |                         |                             |                            |                                    |                                              |               |              |
|                         |                         |                             |                            |                                    |                                              |               |              |

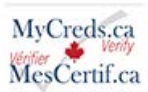

#### 13 Non-Verification

If you are unable to verify results then you need to take two steps.

- 1. Reconfirm with the individual their exact name as it would be recorded by the issuing organization, their student ID number and birth date. If the information is different to what you originally used, then re-do the search with the correct information.
- 2. Go to the Search History tab in the menu. Find and record the transaction and Order ID. Then contact support @ digitary.net and they will manually verify with the issuing organization.

MyCreds.ca MesCertif.ca

# What to do if you are unable to verify results

#### Step 1

Reconfirm with the **learner their exact name and Student ID or birthdate.** If different from the initial search, re-enter the search criteria and pay for a new search.

#### Step 2

If the search is still not verified and you believe that the learner has graduated from the institution, go to the search history page and record each of the Transaction ID(s) and Order ID(s) recorded for this learner.

Contact support@digitary.net and provide both the Transaction ID(s) and Order ID(s) recorded to enable manual confirmation of the results with the issuing institution.

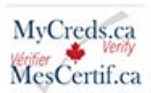

14 Click "New Search"

If you wish, you will have the option to conduct another search. Click "new search" to continue verifications.

| Below are the result                         | ts of your search.<br>e graduate(s) and | This Information is                        | official and direct i                     | rom the issuing instituti<br>seeing, you have three o | on or organisation.<br>xptions:                                                       |                                      |                              |           |
|----------------------------------------------|-----------------------------------------|--------------------------------------------|-------------------------------------------|-------------------------------------------------------|---------------------------------------------------------------------------------------|--------------------------------------|------------------------------|-----------|
| 1. Reconfirm with t                          | be learner the exa                      | act name and studer                        | t ID or birthdate.                        | f different from the initi                            | al search, re-enter the search criteria and                                           | pay for a new search.                |                              |           |
| 2. If the search is st<br>3. Contact support | il not vorified and                     | a requires further in<br>provide them with | vestigation, please<br>with the Transacti | record the Transaction i<br>on IDs and Order IDs rec  | ID and Order ID from the Search History (<br>orded to enable manual confirmation with | nage.<br>In the issuing institution. |                              |           |
| Please not                                   | e: Before, you nav                      | vigate away from th                        | s page and wish to                        | retain the results shown                              | s, please ensure you either choose to print                                           | or download the take below           |                              |           |
|                                              |                                         |                                            |                                           |                                                       |                                                                                       | 6                                    | RINT + N                     | EW SEARCH |
| Transaction ID                               | Order 10                                | FirstName                                  | LastName                                  | Graduation Year                                       | Issuing Institution/Organization                                                      | Name of Award                        |                              |           |
| 1663                                         | 3478                                    | Siglamondo                                 | koones                                    | 2017                                                  | University of Digitary                                                                | Bachelor of Engineering              | <ul> <li>CERTIFIC</li> </ul> | ATE       |
|                                              |                                         |                                            |                                           |                                                       |                                                                                       |                                      |                              |           |
|                                              |                                         |                                            |                                           |                                                       |                                                                                       |                                      |                              |           |

## 15 Click "Yes, exit page"

You will be asked if you want to exit the page and you will be reminded that your search results will no longer be available. Click "Yes exit page". After leaving the page, you can either conduct another search, or log out.

| MyGrydlam        | MesCertif.cv             |                                       |                  |                            |                                               |                                  | 😫 jantumi +                |
|------------------|--------------------------|---------------------------------------|------------------|----------------------------|-----------------------------------------------|----------------------------------|----------------------------|
| Search           | Results                  |                                       |                  |                            |                                               |                                  |                            |
| Bolow and the    |                          | i This Information is                 | which and direc  |                            |                                               |                                  |                            |
|                  | ee the graduatels) are   | d/or award informati                  |                  | ed seeing, yos have th     | ree optionsi                                  |                                  |                            |
| 1. Recorden      | with the Australy that a | CALLER DATE WHEN THE REAL PROPERTY OF |                  | . U different from its     | build on and universities the second criteria | and pay for a new saarch.        |                            |
| 2.11 this search | has still out wonhed an  |                                       |                  | up record the Transac      | bon ID and Order ID from the Search Hild      | NARY DOUD                        |                            |
| 2 Contact III    |                          | d provide them with t                 | bolli Ule Transa | tion IDs and Grder ID      | s récorded to enable manual confirmation      | with the banding his titulining  |                            |
| O Pea            | e pote: linting, you n   |                                       | n page and win   | 10007-10111-10907-10402-00 |                                               | and a particular the same before |                            |
|                  |                          |                                       |                  | Are you sure yo            | u want to navigate away from this pa          | ge?                              |                            |
|                  |                          |                                       |                  | Your search result         | s will no longer be accessible.               | <b>⊡</b>                         | GE FINISHT LINE HEAVERANCH |
| Transaction      |                          |                                       | Last Name        |                            | CANCEL YES, EXIT P                            | AGE: Manue of Award              |                            |
|                  |                          |                                       |                  |                            |                                               | Bachahar of Engineering          |                            |
|                  |                          |                                       |                  |                            |                                               |                                  |                            |
|                  |                          |                                       |                  |                            |                                               |                                  |                            |
|                  |                          |                                       |                  |                            |                                               |                                  |                            |
|                  |                          |                                       |                  |                            |                                               |                                  |                            |
|                  |                          |                                       |                  |                            |                                               |                                  |                            |
| m                |                          |                                       |                  |                            |                                               |                                  |                            |
|                  |                          |                                       |                  |                            |                                               |                                  |                            |

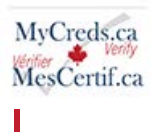

**16** You also have the option to conduct a 'bulk' search.

You also have the option to conduct a bulk search. Select "Click here" if you want to search for more than one graduate". A downloadable CSV template is provided in the bulk search option. By completing this template and selecting the completed CSV file, a search for multiple users can be conducted. The charge will be \$20 per individual learner searched.

| Click here if you want to search for more than one graduate.                                                                                                   | ¥                                                                                                    |
|----------------------------------------------------------------------------------------------------|----------------------------------------------------------------------------------------------------|
| First Name *                                                                                                    | Last Name *                                                                                                    |
| Date of Birth (mm/yyyy) *                                                                                                    | Or Institution Student ID *                                                                                                    |
| Graduation Year (yyyy)                                                                                                    | Issuing Institution/Organization *                                                                                                    |
| Graduation year is the year the credential was awarded. This may be different from the year in which the course requirements were satisfied<br>by the learner. | Choose the institution/organization from the dropdown list provided. If you do not see one listed that you require, that is because they have<br>not yet loaded their harner's graduation information into MyCrods <sup>to</sup> Verify. |
|                                                                                                    | RESET Q SEARCH                                                                                                    |

In this guide, you learned how to navigate through the Graduation Verification Service, to search for information, fill in necessary details, make a payment, and download a certificate.

Visit our <u>FAQs page</u> for more information, including troubleshooting tips.